# eLandings Simple IFQ Landing Report

# Simple IFQ Landing Report

Go to: https://elandingst.alaska.gov/web Enter the following user ID and password:

| UserID  | Password |
|---------|----------|
| DVARDEN | D_varden |

#### IFQ and Groundfish Landing Report

On the main reports page of eLandings, you should see The Pisces Plant in the Operation field

• Click on the Groundfish Landing Report button.

| TO MAKE A NEW REPORT, please select your c | operation and choose one of | the following:      |                      |
|--------------------------------------------|-----------------------------|---------------------|----------------------|
| Operation: 🕄                               |                             |                     |                      |
| THE PISCES PLANT                           |                             | <b>v</b>            |                      |
| l>                                         |                             |                     |                      |
| Groundfish                                 | Salmon                      | Shellfish           | Logbook              |
| Groundfish Landing Report                  | Salmon Landing Report       | Crab Landing Report | Current Year Logbook |
| Production Report                          | Troll Landing Report        |                     | Prior Year Logbook   |

1. Enter vessel and fishing trip date values:

| ADF&G Vessel Number | ADF&G Gear Code | Crew Size       | No. of Observers |
|---------------------|-----------------|-----------------|------------------|
| 39275               | 61              | 5               | 0                |
| Date Fishing Began  | Days Fished     | Date of Landing |                  |
| 03/xx/2023          | 3               | 03/xx/2023      |                  |

## • Select the appropriate option regarding the <u>Discard Report</u> drop-down menu.

| oundfish Repor      | t 384668                      |   | Status: Not Submitted    |                    |        |   |                         |               | ≡ Menu • |  |
|---------------------|-------------------------------|---|--------------------------|--------------------|--------|---|-------------------------|---------------|----------|--|
| eader               |                               |   |                          |                    |        |   |                         |               |          |  |
| ADFG Vessel # 🚯     | 39275                         |   | Gear Code 🕄              | 61 - Longline (hoo | okar 🗸 |   | Port 🕄                  | Cordova - COR | ~        |  |
| Operation 🚯         | THE PISCES PLANT              | ~ | Date Fishing Began 🚯     | 03/01/2024         | Ē      |   | Discard Report          | RC - Received | ~        |  |
| Owner               | T0025 TRAINING PROCESSOR 25   |   | Days Fished 🚯            | 2                  |        |   | Paper Fish Ticket 🚯     |               |          |  |
| Custom Processor    |                               |   | Date Of Landing 🕄        | 03/03/2024         | Ē      |   | IFQ Reported Manually 🚯 |               |          |  |
| Fed. Permit #       | 970555 UNIT TEST FED PROC 555 |   | Crew Size 🕄              | 5                  |        |   | Partial Delivery 🚯      |               |          |  |
| Reg. Buyer          | 980002 IFQ TEST BUYER35       |   | Observers Onboard 🚯      | 0                  |        |   |                         |               |          |  |
|                     |                               |   | Tende                    | r Delivery Infor   | mation |   |                         |               |          |  |
| der ADFG Vessel # 🚯 |                               |   | Time of Landing 🚯        |                    |        | C | Delivery Latitude 🚯     |               |          |  |
| Tender Batch        |                               |   | Tender Dock Offid Date 🚯 | mm/dd/yyyy         |        | P | Delivery Longitude 🚯    |               |          |  |
| Tally Invoice       |                               |   | Tender Dock Offld Time 🚯 |                    |        | Ŀ | Dock Delivery 🚯         |               |          |  |

## 2. Click on the Add/Edit button in the Permit Worksheet section.

| Permit Worl | ksheet   |             |              |      |                     |         |            |         |      |              |   |
|-------------|----------|-------------|--------------|------|---------------------|---------|------------|---------|------|--------------|---|
| Ln Fish     | Ticket # | CFEC Permit | Mgmt Program | Pct% | NMFS ID             | IFQ Ln  | IFQ Permit | Species | Area | Max-out Lbs. | Ľ |
|             |          |             |              |      | No data available i | n table |            |         |      |              |   |
|             |          |             |              |      |                     |         |            |         |      |              |   |

Enter the following permit and species values.

| CFEC Fishery | Permit<br>No. | Permit<br>Sequence |
|--------------|---------------|--------------------|
| B61B         | 00101U        | 2401A              |

| CFEC Fishery                    | Permit<br>No. | Permit<br>Sequence |
|---------------------------------|---------------|--------------------|
| Management<br>Program           | Program<br>ID | Percent            |
| IFQ                             | leave blank   | leave blank        |
| CFEC Permit<br>Holder's NMFS ID | IFQ<br>Permit | Species            |
| 980038                          | 980001        | 200                |

| s<br>Permit E | Entry Workshe | eet    |         |                |           |            |       |                                                               |                                                                                                    |                               |             | ×                     |
|---------------|---------------|--------|---------|----------------|-----------|------------|-------|---------------------------------------------------------------|----------------------------------------------------------------------------------------------------|-------------------------------|-------------|-----------------------|
|               | ag Stripe: 🜒  |        |         |                |           |            |       | Commer<br>Entry<br>PERN<br>Vessel<br>Permit<br>Cardia<br>S00A | cial Fishcries<br>Commission<br>IIT CARD<br>Name<br>Description<br>Ider Name<br>00000A<br>A 999999 | (907) 789<br>20<br>00000<br>1 | -6150<br>14 |                       |
| Ln            | Fishery       | Permit | YearSeq | Mgmt Pgm       | Pgm<br>ID | Pgm<br>Mod | Pcnt  | NMFS ID                                                       | IFQPermit                                                                                          | Spcs                          | Area        | Max-<br>out<br>pounds |
| 1             | B61B          | 00101U | 2401A   | IFQ ~          |           |            |       | 980038                                                        | 980001                                                                                             | 200                           |             |                       |
|               |               |        |         |                |           |            |       |                                                               |                                                                                                    |                               |             |                       |
| 2             |               |        |         | ~              |           |            |       |                                                               |                                                                                                    |                               |             |                       |
|               |               |        |         |                |           |            |       |                                                               |                                                                                                    |                               |             |                       |
|               |               |        |         | More CFEC Perm | its M     | ore IFQ Pe | rmits | Save Cance                                                    |                                                                                                    |                               |             |                       |

3. Click on the Add/Edit button in the Stat Area Worksheet. Enter the following State statistical areas and percentages and then Click Save.

| Stat Area 1 | %  | Stat Area 2 | %  |
|-------------|----|-------------|----|
| 515730      | 85 | 515700      | 15 |

| Statistical | Area Worksh | eet          |      |        | × |
|-------------|-------------|--------------|------|--------|---|
| Stat Area   | 1           | Percent      |      |        |   |
| 515730      |             | 85           |      |        |   |
| 515700      |             | 15           |      |        | - |
|             |             |              |      |        |   |
|             |             |              |      |        |   |
|             |             |              |      |        |   |
|             | More Statis | stical Areas | Save | Cancel |   |

#### Adding Catch Information

Click on the Add/Edit button in the Itemized Catch section

| Item | zed Catch   |           |         |           |             |        |             |                                         |                |           |            |           |        |             |        |
|------|-------------|-----------|---------|-----------|-------------|--------|-------------|-----------------------------------------|----------------|-----------|------------|-----------|--------|-------------|--------|
| Line | Fish Ticket | Stat Area | Species | Condition | Landed Lbs. | Number | Disposition | Landed Lbs.<br>with ice/slime deduction | Sold Condition | Prod Type | Size/Grade | Sold Lbs. | \$/lb. | Total Value | ৾৶৽৽৵৶ |
|      |             |           |         |           |             |        | N           | lo data available in table              |                |           |            |           |        |             |        |

• You do not need to select the fish ticket number at this point; you can use the Allocate Permits function after you save your catch information.

• Enter the following species, condition codes, weights, and disposition codes. Click Save.

| Spec                   | ies Code              | Conditi   | on Code                             | Weigh          | t Weig              | ht Modifi                                                                        | er   | Dispositi                                   | on Co   |
|------------------------|-----------------------|-----------|-------------------------------------|----------------|---------------------|----------------------------------------------------------------------------------|------|---------------------------------------------|---------|
| 200                    |                       | 04        |                                     | 7215           | w/ice an            | d slime                                                                          |      | 60                                          |         |
| 145                    |                       | 03        |                                     | 250            | None                |                                                                                  |      | 95 (retained for                            | persona |
| Itemized C             | atch                  |           |                                     |                |                     |                                                                                  |      |                                             | ×       |
| Stat Are               | a Pct                 | t         |                                     |                |                     |                                                                                  |      |                                             |         |
| 515730                 | 85                    |           |                                     |                |                     |                                                                                  |      |                                             |         |
| 515700                 | 15                    |           |                                     |                |                     |                                                                                  |      |                                             |         |
|                        |                       |           |                                     |                |                     |                                                                                  |      |                                             |         |
| Ln                     | Fish Ticket           | Stat Area | Species                             | Cond           | Lbs.                | Wt Mod                                                                           | Numl | ber Disp                                    |         |
| 1                      | Fish Ticket           | Stat Area | <b>Species</b> 200                  | <b>Cond</b> 04 | Lbs.                | Wt Mod                                                                           | Numl | Disp                                        |         |
| 1<br>2                 | Fish Ticket<br>~<br>~ | Stat Area | Species           200           145 | Cond 04 03     | Lbs.<br>7215<br>250 | Wt Mod                                                                           | Numi | Disp           60           60              |         |
| Ln 2 2 3               | Fish Ticket           | Stat Area | Species           200           145 | Cond 04 03     | Lbs. 7215 250       | Wt Mod           I/S           ·           ·           ·                         | Numl | Disp           60           60              |         |
| Ln<br>1<br>2<br>3<br>4 | Fish Ticket           | Stat Area | Species           200           145 | Cond 04 03     | Lbs. 7215 250       | Wt Mod           1/5           ~           ~           ~           ~           ~ | Numl | Disp           60           60           60 |         |

• Click on the Save button to save the landing report.

| Itemized Catch   |           |                  |           |             |        |             |                                         |                |           |            |           |        |             |     |
|------------------|-----------|------------------|-----------|-------------|--------|-------------|-----------------------------------------|----------------|-----------|------------|-----------|--------|-------------|-----|
| Line Fish Ticket | Stat Area | Species          | Condition | Landed Lbs. | Number | Disposition | Landed Lbs.<br>with ice/slime deduction | Sold Condition | Prod Type | Size/Grade | Sold Lbs. | \$/lb. | Total Value | ১৯৫ |
| 1                |           | 200 Halibut      | 4 Gutted  | 7,215 I/S   |        | 60 Sold     | 7,07                                    | 1              |           |            |           |        |             |     |
| 2                |           | 145 Yelloweye rf | 3 Bled    | 250         |        | 60 Sold     |                                         |                |           |            |           |        |             | ø   |
|                  |           |                  |           |             | -      | Sav         | e Cancel                                |                |           |            |           |        |             |     |

From the dropdown menu select the Allocate Permits button

| Groundfish Report 384668 PROCRESS                                                                                                    |                                                                                                    | Next Step: Submit Initial Report                                                                                          | ≡ Menu ▼                                                                    |
|----------------------------------------------------------------------------------------------------|----------------------------------------------------------------------------------------------------|----------------------------------------------------------------------------------------------------|-----------------------------------------------------------------------------|
| Header<br>ADFG Vessel # 39275 ISLANDER<br>Operation 1743 THE PISCES PLANT<br>Owner T0025 TRAINING PROCESSOR 25<br>Cutom Processor<br>Fed Permit # 207655 INUT TEXT EFD PDPC 555 | Gear Code 61 Longline (hook and line)<br>Date Fishing Began 03/07/2024<br>Days Fished 2<br>Date 07 Londing 03/03/2024<br>crew Sire 5 | Port COR Cordina<br>Discard Report Received<br>Paper Fish Ticket<br>If O Reported Manualy FALSE<br>Partial Delivery FALSE | Edit<br>Allocate Catch to Permits<br>Submit Initial Report<br>Delete Report |
| Reg. Buyer 980002 IFQ TEST BUYER35                                                                                                    | Observers Onboard 0                                                                                                    |                                                                                                    | Check IFQ Balance                                                           |
|                                                                                                    | Tender Delivery Information                                                                                                    | I                                                                                                    |                                                                             |
| Tender ADFG Vessel #<br>Tender Batch<br>Tally Invoice                                                                                                    | Time of Landing<br>Tender Dock Offid Date<br>Tender Dock Offid Time                                                                  | Delivery Latitude<br>Delivery Longitude<br>Thumb Drive ID<br>Dock Delivery                                                |                                                                             |

• You will be guided by the Next Steps progress bar. From the dropdown menu select Submit Initial Report.

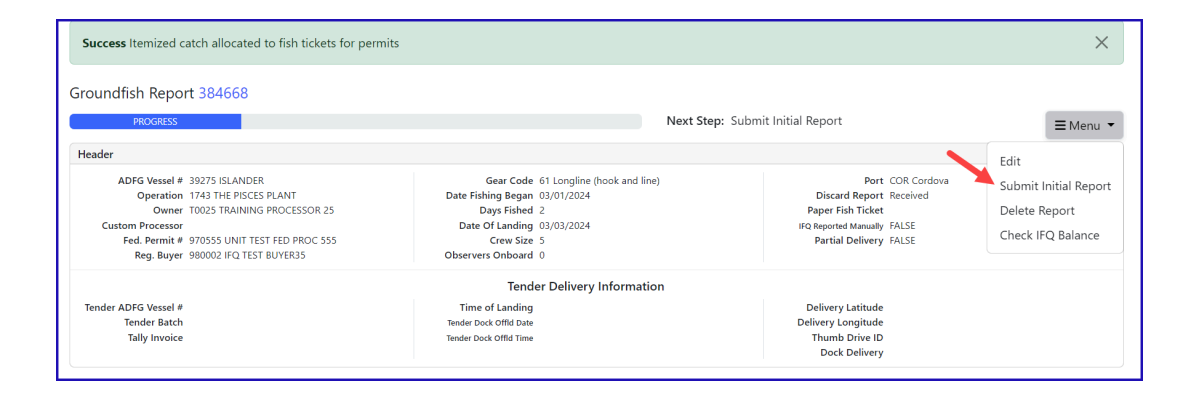

#### **IFQ Reports**

• From the dropdown menu select Generate IFQ Reports.

| Success Initial Repo                                                                   | ort Successfully Submitted                                                                                                    |                             |                                                                                                    |            |                                                        |                                                  |                                                                          |               | ×                             |
|----------------------------------------------------------------------------------------|----------------------------------------------------------------------------------------------------|-----------------------------|----------------------------------------------------------------------------------------------------|------------|--------------------------------------------------------|--------------------------------------------------|--------------------------------------------------------------------------|---------------|-------------------------------|
| Groundfish Repor                                                                       | t 384668<br>progress                                                                                                    |                             |                                                                                                    | N          | <b>ext Step:</b> Gene                                  | rate IFQ Reports                                 |                                                                          |               | ≡Menu •                       |
| Header                                                                                 |                                                                                                    |                             |                                                                                                    |            |                                                        |                                                  |                                                                          | Edit          |                               |
| ADFG Vessel #<br>Operation<br>Owner<br>Custom Processor<br>Fed. Permit #<br>Reg. Buyer | 39275 ISLANDER<br>1743 THE PISCES PLANT<br>T0025 TRAINING PROCESSOR 25<br>970555 UNIT TEST FED PROC 555<br>980002 IFQ TEST BUYER35 | Date Fi<br>Dat<br>Observ    | Gear Code         61 Longline (hr.           shing Began         03/01/2024           Days Fished         2           of Landing         03/03/2024           Crew Size         5           ers Onboard         0 |            | Discard  <br>Paper Fish<br>IFQ Reported N<br>Partial D | Add C<br>Gener<br>Edit If<br>Subm                | Grading and Pricing<br>rate IFQ Reports<br>FQ Reports<br>it Final Report |               |                               |
|                                                                                        |                                                                                                    |                             | Tender Delivery I                                                                                                    | nformation |                                                        |                                                  |                                                                          | Down          | load Observer Fee PDF         |
| Tender ADFG Vessel #<br>Tender Batch<br>Tally Invoice                                  |                                                                                                    | Tim<br>Tender I<br>Tender I | e of Landing<br>Dock Offid Date<br>Dock Offid Time                                                                                                    |            |                                                        | Delivery La<br>Delivery Lon<br>Thumb D<br>Dock D | atitude<br>gitude<br>rive ID<br>elivery                                  | View<br>Check | Observer Fee<br>< IFQ Balance |
| Permit Worksheet                                                                       |                                                                                                    |                             |                                                                                                    |            |                                                        |                                                  |                                                                          |               |                               |
| Fish Ticket #                                                                          | CFEC Permit                                                                                                    | Permit Holder               | Mgmt Program                                                                                                    | Pct%       | NMFS ID                                                | IFQ Permit                                       | Species                                                                  | Area          | Max-out Lbs.                  |
| E24 000324                                                                             | B61B 00101U 2401A                                                                                                    | DENNY DEMO                  | IFQ                                                                                                    | 100        | 980038                                                 | 980001                                           | 200                                                                      |               |                               |

· A message will appear to let you know that the IFQ reports have been successfully generated. Please review the IFQ report prior to submitting it.

| INFO 1221: One IFQ Report generated. Please review re                                                                                                    | port contents and use Submit button to submit                                                                                                    |                                                                                                    | ×                                                                                                |
|----------------------------------------------------------------------------------------------------|----------------------------------------------------------------------------------------------------|----------------------------------------------------------------------------------------------------|--------------------------------------------------------------------------------------------------|
| roundfish Report 384668<br>PROGRESS                                                                                                    | Nex                                                                                                    | t Step: Submit IFQ Report                                                                                                | ≡ Menu ▼                                                                                         |
| ADFG Vessel # 39275 ISLANDER<br>Operation 1743 THE PISCES PLANT<br>Owner T0025 TRAINING PROCESSOR 25<br>Custom Processor<br>Fed. Permit # 970555 UNIT TEST FED PROC 555<br>Reg. Buyer 980002 IFQ TEST BUYER35 | Gear Code 61 Longline (hook and line)<br>Date Fishing Began 03/01/2024<br>Days Fished 2<br>Date of Landing 03/03/2024<br>Crew Size 5<br>Observers Onboard 0 | Port COR Cordov<br>Discard Report Received<br>Paper Fish Ticket<br>IFQ Reported Manually FALSE<br>Partial Delivery FALSE | Edit<br>Add Grading and Pricing<br>Edit IFQ Reports<br>Submit IFQ Reports<br>Submit Final Report |
| Tender ADFG Vessel #<br>Tender Batch<br>Tally Invoice                                                                                                    | Tender Delivery Information<br>Time of Landing<br>Tender Dock Offid Date<br>Tender Dock Offid Time                                                          | Delivery Latitude<br>Delivery Longitude<br>Thumb Drive ID<br>Dock Delivery                                               | Download Observer Fee PDF<br>View Observer Fee<br>Check IFQ Balance                              |

• Carefully verify that your IFQ information is correct by scroll to the bottom of the page and reviewing the IFQ Report section.

| IFQ Report                                                     |                    |            |                 |                         |
|----------------------------------------------------------------|--------------------|------------|-----------------|-------------------------|
| Fish Ticket NMFS ID IFQ Permit Species Area / Fishery          | Max-out Lbs. Sc    | old Weight | Retained Weight | Total IFQ Weight        |
| E24 000324 980038 980001 200 Halibut                           | 7,:                | ,215       |                 | 6,364                   |
|                                                                | Total: 7,          | ,215       |                 | 6,364                   |
| Rpt # Status Transaction Number Fish Ticket NMFS ID IFQ Permit | Species Stat Area  | Area Condi | ition Ice/Slime | Sold Lbs. Retained Lbs. |
| 1 E24 000324 980038 980001                                     | 200 Halibut 515730 | 3A 4 Gutt  | ted YES         | 6,133                   |
|                                                                | 515700             | 2A 4 Gutt  | tod VES         | 1.082                   |

• If everything looks accurate then select Submit IFQ Reports from the dropdown menu.

| INFO 1221: One IFQ Report generated. Please review rep                                                                                                    | port contents and use Submit button to submit                                                                                                    |                                                                                                    | ×                                                                                                |
|----------------------------------------------------------------------------------------------------|----------------------------------------------------------------------------------------------------|----------------------------------------------------------------------------------------------------|--------------------------------------------------------------------------------------------------|
| Groundfish Report 384668<br>PROGRESS                                                                                                    | Next Step                                                                                                    | »: Submit IFQ Report                                                                                                    | ≡Menu ▼                                                                                          |
| Header<br>ADFG Vessel # 39275 ISLANDER<br>Operation 1743 THE PISCES PLANT<br>Owner T0025 TRAINING PROCESSOR 25<br>Custom Processor<br>Fed. Permit # 970555 UNIT TEST FED PROC 555<br>Reg. Buyer 980002 IFQ TEST BUYER35 | Gear Code 61 Longline (hook and line)<br>Date Fishing Began 03/01/2024<br>Days Fished 2<br>Date Of Landing 03/03/2024<br>Crex Size 5<br>Observers Onboard 0 | Port COR Cordov<br>Discard Report Received<br>Paper Fish Ticket<br>IFO Reported Manually FALSE<br>Partial Delivery FALSE | Edit<br>Add Grading and Pricing<br>Edit IFQ Reports<br>Submit IFQ Reports<br>Submit Final Report |
| Tender ADFG Vessel #<br>Tender Batch<br>Tally Invoice                                                                                                    | Tender Delivery Information<br>Time of Landing<br>Tender Dock Offid Date<br>Tender Dock Offid Time                                                          | Delivery Latitude<br>Delivery Longitude<br>Thumb Drive ID<br>Dock Delivery                                               | Download Observer Fee PDF<br>View Observer Fee<br>Check IFQ Balance                              |

At the top of the Groundfish Report Display the screen you should see an information message that states "IFQ reports submitted".

NOTE: In the training environment, you will always get a red line error telling you to contact NMFS Enforcement, disregard in this instance.

| Reports Menu Reports                                                                                                    | ▼ Admin ▼                                                           | Tools / Queries 👻 Codes                                                              | ▼ Help ▼                                                                                |                  |                                                                                                    | Dolly Varden 🔻 |
|----------------------------------------------------------------------------------------------------|---------------------------------------------------------------------|--------------------------------------------------------------------------------------|-----------------------------------------------------------------------------------------|------------------|----------------------------------------------------------------------------------------------------|----------------|
| INFO 1309: IFQ Reports submit<br>WARNING 2020: IFQ Report 1 :                                                                                                 | ted<br>submit to IFQ Sy:                                            | tem received error: Contact NM                                                       | FS Enforcement                                                                          |                  |                                                                                                    | ×              |
| Groundfish Report 384668                                                                                                    |                                                                     |                                                                                      |                                                                                         |                  |                                                                                                    |                |
|                                                                                                    | PROGRESS                                                            |                                                                                      |                                                                                         | Next Step: Enter | Grading & Pricing                                                                                                    | ≡ Menu ▼       |
| Header                                                                                                    |                                                                     |                                                                                      |                                                                                         |                  |                                                                                                    |                |
| ADFG Vessel # 39275 ISLAND<br>Operation 1743 THE PISCI<br>Owner T0025 TRAININ<br>Custom Processor<br>Fed. Permit # 970555 UNIT T<br>Reg. Buyer 980002 IFQ TES | ER<br>ES PLANT<br>IG PROCESSOR 25<br>EST FED PROC 555<br>ST BUYER35 | Gear Cr<br>Date Fishing Beg<br>Days Fisi<br>Date Of Land<br>Crew S<br>Observers Onbo | de 61 Longline (hook and l<br>an 03/01/2024<br>ed 2<br>ing 03/03/2024<br>ize 5<br>ard 0 | ine)             | Port COR Cordova<br>Discard Report Received<br>Paper Fish Ticket<br>If Report Manually FALSE<br>Partial Delivery FALSE |                |
|                                                                                                    |                                                                     | Te                                                                                   | nder Delivery Informa                                                                   | tion             |                                                                                                    |                |
| Tender ADFG Vessel #<br>Tender Batch<br>Tally Invoice                                                                                                    |                                                                     | Time of Land<br>Tender Dock Offld I<br>Tender Dock Offld T                           | ing<br>Jate<br>Iime                                                                     |                  | Delivery Latitude<br>Delivery Longitude<br>Thumb Drive ID<br>Dock Delivery                                             |                |

#### You will see the Contact NMFS Enforcement in the IFQ report section.

| FQ Rep   | port       |                 |               |             |             |         |            |             |             |      |              |           |           |               |
|----------|------------|-----------------|---------------|-------------|-------------|---------|------------|-------------|-------------|------|--------------|-----------|-----------|---------------|
| Fish Tie | cket       | NMFS ID         | IFQ Permit    | Species     | Area /      | Fishery | Max-out    | Lbs.        | Sold Weight |      | Retained Wei | ght       | Total IFQ | Weight        |
| E24 000  | 0324       | 980038          | 980001        | 200 Halibut |             |         |            |             | 7,215       |      |              |           | 6,364     |               |
|          |            |                 |               |             |             |         | Total:     |             | 7,215       |      |              |           | 6,364     |               |
| Rpt #    | Status     |                 | Transaction M | lumber      | Fish Ticket | NMFS ID | IFQ Permit | Species     | Stat Area   | Area | Condition    | Ice/Slime | Sold Lbs. | Retained Lbs. |
| 1        | Contact NM | 1FS Enforcement | 199786        |             | E24 000324  | 980038  | 980001     | 200 Halibut | 515730      | 3A   | 4 Gutted     | YES       | 6,133     |               |
|          |            |                 |               |             |             |         |            |             | 515700      | зА   | 4 Gutted     | YES       | 1,082     |               |

#### • From the dropdown menu select Add/Edit Grading and Pricing.

| Groundfish Report 384668                                                                                                    |                                                                                                    |                                             |                                                                                                    |                                                                                                    |
|----------------------------------------------------------------------------------------------------|----------------------------------------------------------------------------------------------------|---------------------------------------------|----------------------------------------------------------------------------------------------------|----------------------------------------------------------------------------------------------------|
| PROGRESS                                                                                                    |                                                                                                    | Next Step:                                  | Enter Grading & Pricing                                                                                            | ≡ Menu ▼                                                                                                    |
| Header                                                                                                    |                                                                                                    |                                             |                                                                                                    | Edit                                                                                                    |
| ADFG Vessel # 39275 ISLANDER           Operation         1743 THE PISCES PLANT           Owner         T0025 TRAINING PROCESSOR 25           Custom Processor         Feld.Permit # 970555 UNIT TEST FED PROC 555           Reg. Buyer         980002 IFQ TEST BUVER35 | Gear Code 61 Lo<br>Date Fishing Began 03/0<br>Days Fished 2<br>Date of Landing 03/0<br>Crew Size 5<br>Observers Onboard 0 | ongline (hook and line)<br>1/2024<br>3/2024 | Pote conc<br>Discard Report Received<br>Paper Fish Ticket<br>IFQ Reported Manually FALSE<br>Partial Delivery FALSE | Add Grading and Pricing<br>Download IFQ Receipts to Print<br>Submit Final Report<br>Download Observer Fee PDF |
|                                                                                                    | Tender De                                                                                                    | elivery Information                         |                                                                                                    | View Observer Fee                                                                                             |
| Tender ADFG Vessel #<br>Tender Batch<br>Tally Invoice                                                                                                    | Time of Landing<br>Tender Dock Offid Date<br>Tender Dock Offid Time                                                       |                                             | Delivery Latitude<br>Delivery Longitude<br>Thumb Drive ID<br>Dock Delivery                                         | Check IFQ Balance                                                                                             |

Enter the following condition codes, product types, sizing and grading information, sold pounds, and price per sold pound. Click on Save.

| Species | Sold Condition | Product Type | Size/Grade | Sold Pounds | \$/lb |
|---------|----------------|--------------|------------|-------------|-------|
| 200     | 05             | Р            | 10-20      | 5200        | 4.00  |
| 200     | 05             | Ρ            | 20-30      | 2015        | 4.25  |

| Consol | idated Gradin          | ig and Pric | ing            |            |          |              |              |            |                | ×      |
|--------|------------------------|-------------|----------------|------------|----------|--------------|--------------|------------|----------------|--------|
| Ln     | Species                | Cond        | Landed<br>Lbs. | Disp       | GP<br>Ln | Sold<br>Cond | Prod<br>Type | Size/Grade | Sold<br>Pounds | \$/lb. |
| 1      | 200<br>Halibut         | 4<br>Gutted | 7,215 I/S      | 60<br>Sold | 1        | 05           | Р            | 10-20      | 5200           | 4.0    |
|        |                        |             |                |            | 2        | 05           | Р            | 20-30      | 2015           | 4.25   |
|        |                        |             |                |            | 3        |              |              |            |                |        |
| 2      | 145<br>Yelloweye<br>rf | 3 Bled      | 250            | 60<br>Sold | 1        | 21           | Р            | 1-2        | 250            | .75    |
|        |                        |             |                |            | 2        | 21           | Р            | 2-3        |                | 0.00   |
|        |                        |             |                |            | 3        | 21           | Р            | 3-4        |                | 0.00   |
|        |                        |             | N              | lore G/P L | ines     | Save         | Cancel       |            |                |        |

You will be taken back to the main report screen. Click on the <u>Save</u> button.

| ltem | zed Catch   |           |                  |           |             |        |             |                                         |                      |           |            |           |        |             |      |
|------|-------------|-----------|------------------|-----------|-------------|--------|-------------|-----------------------------------------|----------------------|-----------|------------|-----------|--------|-------------|------|
| Line | Fish Ticket | Stat Area | Species          | Condition | Landed Lbs. | Number | Disposition | Landed Lbs.<br>with ice/slime deduction | Sold Condition       | Prod Type | Size/Grade | Sold Lbs. | \$/lb. | Total Value | No C |
| 1    | E24 000324  |           | 200 Halibut      | 4 Gutted  | 7,215 I/S   |        | 60 Sold     | 7,071                                   | 5 H + G              | Р         | 10-20      | 5,200     | \$4.00 | \$20,800.00 | ø    |
|      |             |           |                  |           |             |        |             |                                         | 5 H + G              | Р         | 20-30      | 2,015     | \$4.25 | \$8,563.75  |      |
| 2    | E24 000324  |           | 145 Yelloweye rf | 3 Bled    | 250         |        | 60 Sold     |                                         | 21 Fillets with Skin | Р         | 1-2        | 250       | \$0.75 | \$187.50    | 1    |

From the dropdown menu select Submit Final Report.

| eLandings                                                                              | Interagency Elec                                                                                      | tronic Report                               | ing System        |                                                                                                | Alaska Depart                                                   | ment of Fish and Game | International Pacific                                                                    | alibut Commission                                                                | NOAA Fisheries                                 |
|----------------------------------------------------------------------------------------|----------------------------------------------------------------------------------------------------|---------------------------------------------|-------------------|------------------------------------------------------------------------------------------------|-----------------------------------------------------------------|-----------------------|------------------------------------------------------------------------------------------|----------------------------------------------------------------------------------|------------------------------------------------|
| Reports Menu                                                                           | Reports 🝷                                                                                             | Admin 👻                                     | Tools / Queries 🔻 | Codes 🔻                                                                                        | Help 🔻                                                          |                       |                                                                                          |                                                                                  | Dolly Varden 🔻                                 |
| Groundfish Repor                                                                       | rt 384668                                                                                             |                                             |                   |                                                                                                |                                                                 |                       |                                                                                          |                                                                                  |                                                |
|                                                                                        |                                                                                                    | PROGRESS                                    |                   |                                                                                                |                                                                 | Next Step: Subm       | it Final Report                                                                          |                                                                                  | ≡Menu ▼                                        |
| Header                                                                                 |                                                                                                    |                                             |                   |                                                                                                |                                                                 |                       |                                                                                          | Edit                                                                             |                                                |
| ADFG Vessel #<br>Operation<br>Owner<br>Custom Processor<br>Fed. Permit #<br>Reg. Buyer | 39275 ISLANDER<br>1743 THE PISCES PL<br>T0025 TRAINING PR<br>970555 UNIT TEST F<br>980002 IFQ TEST BU | ANT<br>COCESSOR 25<br>ED PROC 555<br>IYER35 | Dat               | Gear Code<br>e Fishing Began<br>Days Fished<br>Date Of Landing<br>Crew Size<br>servers Onboard | 61 Longline (hook an<br>03/01/2024<br>2<br>03/03/2024<br>5<br>0 | d line)               | Port<br>Discard Report<br>Paper Fish Ticket<br>IFQ Reported Manually<br>Partial Delivery | Edit Grading and I<br>Download IFQ Rec<br>Submit Final Repo<br>Landing Report Su | Pricing<br>ceipts to Print<br>rt<br>ummary PDF |
| Tender Delivery Information                                                            |                                                                                                    |                                             |                   |                                                                                                |                                                                 |                       | Landing Report Su                                                                        | ummary Spreadsheet                                                               |                                                |
| Tender ADFG Vessel #<br>Tender Batch<br>Tally Invoice                                  |                                                                                                    |                                             | Ten               | Time of Landing<br>der Dock Offld Date<br>der Dock Offld Time                                  |                                                                 |                       | Delivery Latitude<br>Delivery Longitude<br>Thumb Drive ID<br>Dock Delivery               | Download Observ<br>View Observer Fee<br>Check IFQ Balance                        | er Fee PDF<br>e                                |

At the top of the report screen verify the report status says Final Report Successfully Submitted.

| Success Final Report Successfully Submitted                                                                                                    |                                                                                                    |                                                                                                    | × |  |  |  |
|----------------------------------------------------------------------------------------------------|----------------------------------------------------------------------------------------------------|----------------------------------------------------------------------------------------------------|---|--|--|--|
| Groundfish Report 384668                                                                                                    |                                                                                                    |                                                                                                    |   |  |  |  |
| PROGRESS Final Submit Status 100%                                                                                                    |                                                                                                    |                                                                                                    |   |  |  |  |
| Header                                                                                                    |                                                                                                    |                                                                                                    |   |  |  |  |
| ADFG Vessel # 39275 ISLANDER<br>Operation 1743 THE PISCES PLANT<br>Owner T0025 TRAINING PROCESSOR 25<br>Custom Processor<br>Fed. Permit # 97055 UNIT TEST FED PROC 555<br>Reg. Buyer 980002 IFQ TEST BUYER35 | Gear Code 61 Longline (hook and line)<br>Date Fishing Began 03/07/2024<br>Days Fished 2<br>Date Of Landing 03/03/2024<br>crew Size 5<br>Observers Onboard 0 | Port COR Cordova<br>Discard Report Received<br>Paper Fish Ticket<br>IPO Reported Manually FALSE<br>Partial Delivery FALSE |   |  |  |  |
|                                                                                                    | Tender Delivery Information                                                                                                    |                                                                                                    |   |  |  |  |
| Tender ADFG Vessel #<br>Tender Batch<br>Tally Invoice                                                                                                    | Time of Landing<br>Yender Dock Offid Date<br>Tender Dock Offid Time                                                                                         | Delivery Latitude<br>Delivery Longitude<br>Thumb Drive ID<br>Dock Delivery                                                |   |  |  |  |

## Now that you have Final Submitted your report, you only have a few things left to do.

1) Print your landing receipt by selecting Download IFQ Receipts to Print from the dropdown menu. You can also view your observer fees at this time.

| Reports Menu Reports T Admin T                                                                                                    | Tools / Queries ▼ Codes ▼ Help ▼                                                                                                    |                                                                                       | Dolly Varden 🔻                                                                                                    |
|----------------------------------------------------------------------------------------------------|----------------------------------------------------------------------------------------------------|---------------------------------------------------------------------------------------|----------------------------------------------------------------------------------------------------|
| Success Final Report Successfully Submitted                                                                                                    |                                                                                                    |                                                                                       | ×                                                                                                    |
| Groundfish Report 384668                                                                                                    |                                                                                                    |                                                                                       |                                                                                                    |
| PROGR                                                                                                    | Final Submit                                                                                                    | Status 100%                                                                           | ≡ Menu ▼                                                                                                    |
| Header                                                                                                    |                                                                                                    |                                                                                       | Edit                                                                                                    |
| ADFG Vessel # 39275 ISLANDER<br>Operation 1743 THE FISCES PLANT<br>Owner T0025 TRAINING PROCESSOR 25<br>Custom Processor<br>Fed. Permit # 970555 UNIT TEST FED PROC 555<br>Reg. Buyer 980002 IFQ TEST BUVER35 | Gear Code 61 Longline (hook and line)<br>Date Fishing Began 03/07/2024<br>Days Fished 2<br>Date 0f Landing 03/03/2024<br>Crew Size 5<br>Observers Onboard 0 | Port<br>Discard Report<br>Paper Filenami<br>IFQ Reported Manually<br>Partial Delivery | Edit Grading and Pricing<br>Download IFQ Receipts to Print<br>Landing Report Summary PDF<br>Landing Report Summary Spreadsheet |
|                                                                                                    | Download Observer Fee PDF                                                                                                    |                                                                                       |                                                                                                    |
| Tender ADFG Vessel #<br>Tender Batch<br>Tally Invoice                                                                                                    | Time of Landing<br>Tender Dock OffId Date<br>Tender Dock OffId Time                                                                                         | Delivery Lunuae<br>Delivery Longitude<br>Thumb Drive ID<br>Dock Delivery              | View Observer Fee<br>Check IFQ Balance                                                                                         |

2) Print your fish ticket by locating the Permit Worksheet section and clicking on the fish ticket number in blue text

| Groundfish Report                                                                                | t 384668                                                                                                    |                     |                                                                                                    |              |                          |                                                            |                                                                            |      |              |
|--------------------------------------------------------------------------------------------------|----------------------------------------------------------------------------------------------------|---------------------|----------------------------------------------------------------------------------------------------|--------------|--------------------------|------------------------------------------------------------|----------------------------------------------------------------------------|------|--------------|
| PROGRESS                                                                                         |                                                                                                    |                     |                                                                                                    | Fi           | Final Submit Status 100% |                                                            |                                                                            |      | ≡Menu ▼      |
| Header                                                                                           |                                                                                                    |                     |                                                                                                    |              |                          |                                                            |                                                                            |      |              |
| ADFG Vessel # 3<br>Operation 1<br>Owner 1<br>Custom Processor<br>Fed. Permit # 2<br>Reg. Buyer 5 | 39275 ISLANDER<br>1743 THE PISCES PLANT<br>TOO25 TRAINING PROCESSOR 25<br>970555 UNIT TEST FED PROC 555<br>980002 IFQ TEST BUYER35 | Date<br>Da<br>Obser | Gear Code 61 Longline (hoc<br>Fishing Began 03/01/2024<br>Days Fished 2<br>te Of Landing 03/03/2024<br>Crew Size 5<br>vers Onboard 0                                                                      | ok and line) |                          | Discard R<br>Paper Fish 1<br>IFQ Reported Ma<br>Partial De | Port COR Cordo<br>eport Received<br>ricket<br>mually FALSE<br>livery FALSE | va   |              |
|                                                                                                  |                                                                                                    |                     | Tender Delivery Inf                                                                                                    | ormation     |                          |                                                            |                                                                            |      |              |
| Tender ADFG Vessel #<br>Tender Batch<br>Tally Invoice                                            |                                                                                                    |                     | Time of Landing         Delivery Latitude           Tender Dock Offd Date         Delivery Longitude           Tender Dock Offd Time         Thumb Drive ID           Dock Delivery         Dock Delivery |              |                          |                                                            |                                                                            |      |              |
| Permit Worksheet                                                                                 |                                                                                                    |                     |                                                                                                    |              |                          |                                                            |                                                                            |      |              |
| Fish Ticket #                                                                                    | CFEC Permit                                                                                                    | Permit Holder       | Mgmt Program                                                                                                    | Pct%         | NMFS ID                  | IFQ Permit                                                 | Species                                                                    | Area | Max-out Lbs. |
| E24 000324                                                                                       | B61B 00101U 2401A                                                                                                    | DENNY DEMO          | IFQ                                                                                                    | 100          | 980038                   | 980001                                                     | 200                                                                        |      |              |

3) Print your Observer Fee PDF by clicking on the View Observer PDF button

| Reports Menu Reports 🔻 Admin 👻 Too                                                                                                    | ls / Queries ▼ Codes ▼ Help ▼                                                                                                    |                                                                                                    | Dolly Varden 🔻                                                                                                    |  |
|----------------------------------------------------------------------------------------------------|----------------------------------------------------------------------------------------------------|----------------------------------------------------------------------------------------------------|----------------------------------------------------------------------------------------------------|--|
| Success Final Report Successfully Submitted                                                                                                    |                                                                                                    |                                                                                                    | ×                                                                                                    |  |
| Groundfish Report 384668                                                                                                    |                                                                                                    | 1 c                                                                                                  |                                                                                                    |  |
| PROGRESS                                                                                                    | Final Sub                                                                                                    | mit Status 100%                                                                                      | ≡ Menu ▼                                                                                                    |  |
| APG Vessel # 39275 ISLANDER<br>Operation 1743 THE PISCES PLANT<br>Owner T0025 TRAINING PROCESSOR 25<br>Custom Processor<br>Fed. Permit # 970555 UNIT TEST FED PROC 555<br>Reg. Buyer 980002 IFQ TEST BUYER35 | Gear Code 61 Longline (hook and line)<br>Date Fishing Began 03/01/2024<br>Days Fished 2<br>Date 01 Landing 03/03/2024<br>Crew Size 5<br>Observers Onboard 0 | Ec<br>Pott<br>Discard Report<br>Paper Fish Ticket<br>IFQ Reported Manually<br>Partial Delivery<br>Lä | Edit<br>Edit Grading and Pricing<br>Download IFQ Receipts to Print<br>Landing Report Summary PDF<br>Landing Report Summary Spreadsheet |  |
| Tender ADFG Vessel #<br>Tender Batch<br>Tally Invoice                                                                                                    | Tender Delivery Information<br>Time of Landing<br>Tender Dock Offid Date<br>Tender Dock Offid Time                                                          | Delivery Latitude<br>Vi<br>Delivery Longitude<br>Thumb Drive ID<br>Dock Delivery                     | ownload Observer Fee PDF<br>ew Observer Fee<br>neck IFQ Balance                                                                        |  |

To download and view the instructions in a word document, click on the link below.

eLandings+Simple+IFQ+Landing+Report (3).doc